## Установка сертификата Центра сертификации

Установка сертификата Центра сертификации обеспечит доверие этому Центру сертификации. Установить сертификат в ОС Windows XP Rus имеет право только локальный администратор в системе.

Для установки сертификата Центра сертификации:

 Введите в адресной строке браузера адрес Центра сертификации. По умолчанию он публикуется по адресу http://"имя сервера"/certsrv.

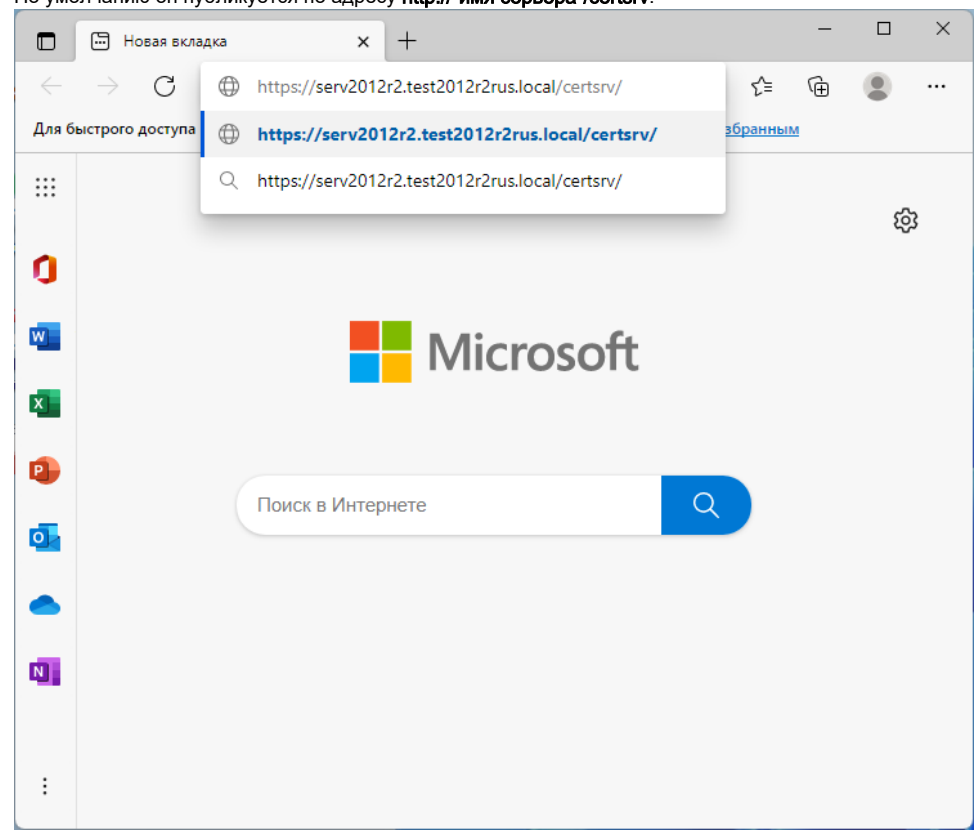

2. Нажмите на клавишу [Enter].

## 3. Если анонимный доступ не настроен, то введите Имя пользователя и Пароль. Нажмите на кнопку [OK].

|                                                                                                    |                                                                                                    | atta://com/7/                                               | 012-2 ++2012-2-                                                                                                    | is local                                                                         |
|----------------------------------------------------------------------------------------------------|----------------------------------------------------------------------------------------------------|-------------------------------------------------------------|----------------------------------------------------------------------------------------------------|----------------------------------------------------------------------------------|
| требуется а                                                                                                    | зторизация для                                                                                                    | nup://serv2                                                 | 01212.test2012121                                                                                                    | is.iocai                                                                         |
| user1                                                                                                    |                                                                                                    |                                                             |                                                                                                    |                                                                                  |
| •••••                                                                                                    |                                                                                                    |                                                             | 0                                                                                                    |                                                                                  |
| Домен: TEST                                                                                                    | 2012R2RUS                                                                                                    |                                                             |                                                                                                    |                                                                                  |
| Больше ва                                                                                                    | риантов                                                                                                    |                                                             |                                                                                                    |                                                                                  |
|                                                                                                    |                                                                                                    |                                                             |                                                                                                    |                                                                                  |
|                                                                                                    | ОК                                                                                                    |                                                             | Отмена                                                                                                    |                                                                                  |
|                                                                                                    | OK                                                                                                    |                                                             | Отмена                                                                                                    |                                                                                  |
| кне браузера щелк                                                                                                    | ОК<br>ните по ссылке Загру                                                                                                    | изка сертификата                                            | Отмена<br>цС, цепочки сертифи                                                                                                    | катов или СІ                                                                     |
| кне браузера щелк                                                                                                    | ОК<br>ните по ссылке Загру<br>фикации Active D x +                                                                                                    | изка сертификата                                            | Отмена<br>а ЦС, цепочки сертифи                                                                                                    | катов или CI<br>— —                                                              |
| кне браузера щелк<br>С Службы серти<br>С С С                                                                                                    | ОК<br>ните по ссылке <b>Загру</b><br>фикации Active D × +<br><b>А</b> Небезопасно   htt                                                                                                    | <b>изка сертификата</b><br><del>ps</del> ://serv2012r2.test | Отмена<br>а ЦС, цепочки сертифи<br>2012r2rus సౖ с̂≡                                                                                                    | катов или СІ<br>— — —<br>Ф: — — —                                                |
| кне браузера щелк<br>С Службы серти<br>С С С и<br>пужбы сертификации А                                                                                                    | OK<br>ните по ссылке <b>Загру</b><br>фикации Active D × +<br>A Heбезопасно   htt<br>Active Directory ( <i>Microsof</i>                                                                                                    | /зка сертификата<br>                                        | Отмена<br>а ЦС, цепочки сертифия<br>2012г2гиз ᡬ₀ ᡬ≡<br>SERV2012R2-CA                                                                                                    | катов или СІ<br>— — —<br>— — — — — — — — — — — — — — — —                         |
| кне браузера щелк<br>Службы серти<br>Службы серти<br>Службы серти<br>Службы сертификации А<br>Собро пожаловать<br>пот веб-сайт позвол<br>чты, других програ<br>чты, других програ                                                                                                    | ОК<br>ните по ссылке Загру<br>фикации Active D x +<br>Meбезопасно   htt<br>Active Directory ( <i>Microsof</i><br>пяет запросить серт<br>амм. С помощью сер<br>ровать сообщения, а                                                                                                    | /зка сертификата                                            | Отмена<br>а ЦС, цепочки сертифия<br>2012r2rus ба б≡<br>SERV2012R2-CA<br>его веб-браузера, клие<br>ожете удостоверять се<br>имости от типа запрош                                                                                                    | катов или СІ<br>— — — — — — — — — — — — — — — — — — —                            |
| кне браузера щелк<br>Службы серти<br>Службы серти<br>Службы серти<br>Службы сертификации А<br>Собро пожаловать<br>пот веб-сайт позвол<br>сот веб-сайт позвол<br>сот веб-сайт позвол<br>сот веб-сайт позвол<br>ртификата, выпол<br>тернете.                                                                                                    | ОК<br>ните по ссылке Загру<br>фикации Active D x +<br>Meбезопасно   htt<br>Active Directory (Microsof<br>пяет запросить серт<br>амм. С помощью сер<br>ровать сообщения, а<br>нять другие действи                                                                                                    | /зка сертификата<br>                                        | Отмена<br>а ЦС, цепочки сертифия<br>2012r2rus ☆ ੯≡<br>SERV2012R2-CA<br>его веб-браузера, клие<br>ожете удостоверять сс<br>імости от типа запрош<br>обеспечением безопас                                                                                   | катов или СІ<br>— П<br>Ф (2)<br>ента электро<br>вою личност<br>енного<br>ности в |
| кне браузера щелк<br>Службы серти<br>Службы серти<br>Службы серти<br>Службы серти<br>Службы серти<br>собро пожаловать<br>обро пожаловать<br>обро пожаловать  | ОК<br>ните по ссылке Загру<br>фикации Active D × +<br>Meбезопасно   htt<br>Active Directory ( <i>Microsof</i><br>пяет запросить серт<br>амм. С помощью серт<br>оовать сообщения, а<br>нять другие действи<br>пяет также загрузить<br>писок отзыва сертиф<br>дящихся в состояни                                                              | /зка сертификата<br>                                        | Отмена<br>а ЦС, цепочки сертифия<br>2012r2rus ᡬ₀ ᡬ≡<br>SERV2012R2-CA<br>его веб-браузера, клие<br>ожете удостоверять се<br>мости от типа запрош<br>обеспечением безопас<br>нтра Сертификации (Ц<br>также просмотреть со                                   | катов или СІ<br>— — — — — — — — — — — — — — — — — — —                            |
| кне браузера щелк<br>Службы серти<br>Службы серти<br>Службы серти<br>Службы сертификации А<br>Собро пожаловать<br>обро пожаловать<br>обро | ОК<br>ните по ссылке Загру<br>фикации Active D x +<br>Meбезопасно   htt<br>Active Directory (Microsof<br>пяет запросить серт<br>амм. С помощью серт<br>орвать сообщения, а<br>нять другие действи<br>пяет также загрузите<br>писок отзыва сертиф<br>дящихся в состояни<br>едения о службе сер<br><u>Directory</u> .                         | /зка сертификата<br>                                        | Отмена<br>а ЦС, цепочки сертифия<br>2012r2rus ☆ ☆=<br>SERV2012R2-CA<br>его веб-браузера, клис<br>ожете удостоверять се<br>імости от типа запрош<br>обеспечением безопас<br>нтра Сертификации (L<br>также просмотреть со<br>е Directory см. в <u>докум</u> | катов или СІ<br>— П<br>С                                                         |
| кне браузера щелк<br>Службы серти<br>Службы серти<br>Службы серти<br>тот веб-сайт позволи<br>тот веб-сайт позволи<br>тот веб-сайт позволи<br>тот веб-сайт позволи<br>тот веб-сайт позволи<br>тернете.<br>тот веб-сайт позволи<br>тернете.<br>тот веб-сайт позволи<br>тернициката, выполи<br>тернициката, выполи<br>терн                                          | ОК<br>ните по ссылке Загру<br>фикации Active □ × +<br>Мебезопасно   htt<br>Active Directory ( <i>Microsof</i><br>пяет запросить серт<br>амм. С помощью серт<br>ровать сообщения, а<br>нять другие действи<br>пяет также загрузить<br>писок отзыва сертиф<br>дящихся в состояни<br>серения о службе сер<br>в Directory.<br>действие:<br>ката | /зка сертификата<br>                                        | Отмена<br>а ЦС, цепочки сертифия<br>2012r2rus ☆ ☆=<br>SERV2012R2-CA<br>его веб-браузера, клисе<br>ожете удостоверять се<br>імости от типа запрош<br>обеспечением безопас<br>нтра Сертификации (L<br>также просмотреть со<br>е Directory см. в докум       | катов или СІ<br>— П<br>С                                                         |

## 5. Щелкните по ссылке установите этот сертификат ЦС.

|                        | 🕒 Службы се                      | ртификации Active D 🗙                   | +                            |                        |        |                 | -             |            | ×            |
|------------------------|----------------------------------|-----------------------------------------|------------------------------|------------------------|--------|-----------------|---------------|------------|--------------|
| $\leftarrow$           | $\rightarrow$ G                  | 🛕 Небезопасно                           | https://serv2012             | r2.test2012r2rus       | ۲ô     | 5⁄≡             | Ē             |            |              |
| Служби                 | ы сертификаци                    | и Active Directory ( <i>Micr</i>        | ro <i>soft</i> ) test2012    | R2rus-SERV2012R2       | 2-CA   |                 |               | Į          | <u>lомой</u> |
| Загру                  | зка сертифі                      | иката ЦС, цепочки                       | и сертификато                | в или CRL              |        |                 |               |            |              |
| Чтобы<br><u>сертис</u> | доверять се<br><u>рикат ЦС</u> . | ертификатам, выда                       | анным этим цен               | нтром сертифин         | ации,  | <u>устанс</u>   | <u>вите э</u> | <u>TOT</u> |              |
| Чтобы<br>выбер         | загрузить с<br>ите этот сер      | ертификат ЦС, цег<br>этификат и метод ц | ючку сертифик<br>⊔ифрования. | атов или списо         | к отзы | ва сер          | гифика        | атов (С    | RL),         |
| Сертиф                 | икат ЦС:                         |                                         |                              |                        |        |                 |               |            |              |
|                        | Теку                             | щий [test2012R2rus-SE                   | ERV2012R2-CA(1)]             | •                      |        |                 |               |            |              |
| Метод і                | шифрования:                      |                                         |                              | ·                      |        |                 |               |            |              |
|                        | D                                | ER                                      |                              |                        |        |                 |               |            |              |
| Verau                  |                                  | ase 64                                  |                              |                        |        |                 |               |            |              |
| Загруз                 | ка сертифи                       | <u>рикат цо</u><br>ката ЦС              |                              |                        |        |                 |               |            |              |
| Загруз                 | ка цепочки (                     | сертификатов ЦС                         |                              |                        |        |                 |               |            |              |
| <u>3arpy</u> 3         | <u>ка последне</u>               | его базового CRL                        |                              |                        |        |                 |               |            |              |
| <u>3arpy</u> 3         | <u>ка последне</u>               | <u>его разностного CF</u>               | <u> </u>                     |                        |        |                 |               |            |              |
|                        |                                  |                                         |                              |                        |        |                 |               |            |              |
| После з                | агрузки фай                      | ла сертификата не                       | обходимо нажа                | ть на <b>Открыть (</b> | райл.  |                 |               |            |              |
| 10                     | nttps://se                       | ervz012r2.test2                         | UI λΘ                        | Σ= V                   | Ð      | $\underline{+}$ |               |            |              |
| Micn                   | Загрузк                          | си                                      |                              |                        |        | $\checkmark$    |               |            |              |
| учки                   | Сегtr<br>Откри                   | new.cer<br>ыть файл                     |                              |                        | Ŵ      | ,               |               |            |              |
| ыда                    | Показат                          | ть больше                               |                              |                        |        |                 | <u>этот</u>   |            |              |

цепочку сертификатов или список отзыва сертификатов од шифрования 7. Подтвердите открытие файла кнопкой Открыть.

| Открыть ф                                                                                                    | Открыть файл - предупреждение системы безопасности > |                                      |  |  |  |
|----------------------------------------------------------------------------------------------------|------------------------------------------------------|--------------------------------------|--|--|--|
| Вы хот                                                                                                    | Вы хотите открыть этот файл?                         |                                      |  |  |  |
|                                                                                                    | Имя:                                                 | C:\Users\user1\Downloads\certnew.cer |  |  |  |
| E A                                                                                                    | Издатель:                                            | Неизвестный издатель                 |  |  |  |
|                                                                                                    | Тип:                                                 | Сертификат безопасности              |  |  |  |
|                                                                                                    | Из:                                                  | C:\Users\user1\Downloads\certnew.cer |  |  |  |
|                                                                                                    |                                                      | <u>О</u> ткрыть Отмена               |  |  |  |
| <mark>⊘</mark> <u>B</u> cer,                                                                                                    | Всегда спрашивать при открытии этого файла           |                                      |  |  |  |
| Файлы из Интернета могут быть полезны, но этот тип файла может повредить компьютер. Если вы не доверяете источнику, не открывайте этот файл. Факторы риска |                                                      |                                      |  |  |  |

8. Убедитесь что сертификат выдан нужным центром сертификации и нажмите кнопку Установить сертификат.

| 🐖 Сертификат                                                                               | $\times$ |
|--------------------------------------------------------------------------------------------|----------|
| Общие Состав Путь сертификации                                                             |          |
| Сведения о сертификате                                                                     | -        |
| Этот сертификат предназначается для:<br>• Все политики выдачи<br>• Все политики применения |          |
| Кому выдан: test2012R2rus-SERV2012R2-CA                                                    |          |
| Кем выдан: test2012R2rus-SERV2012R2-CA                                                     |          |
| <b>Действителен с</b> 18.12.2014 по 22.01.2023                                             |          |
| Установить сертификат Заявление поставщика                                                 |          |
| ОК                                                                                         |          |

9. Выберете расположение хранилища Текущий пользователь и нажмите кнопку Далее.

| 🔶 🐉 Мастер импорта сертификатов                                                                                                    | ×  |
|----------------------------------------------------------------------------------------------------|----|
| Мастер импорта сертификатов                                                                                                    |    |
| Этот мастер помогает копировать сертификаты, списки доверия и списки отзыва<br>сертификатов с локального диска в хранилище сертификатов.                                                                                                    |    |
| Сертификат, выданный центром сертификации, является подтверждением вашей<br>личности и содержит информацию, необходимую для защиты данных или<br>установления защищенных сетевых подключений. Хранилище сертификатов —<br>это область системы, предназначенная для хранения сертификатов. |    |
| Расположение хранилища<br>Текущий пользователь<br><u>Л</u> окальный компьютер                                                                                                    |    |
| Для продолжения нажмите кнопку "Далее".                                                                                                    |    |
|                                                                                                    |    |
| Далее Отмен                                                                                                    | на |

10. Выберете переключатель Поместить все сертификаты в следующее хранилище и нажмите кнопку Обзор.

|    |                                                                                                    | - |
|----|----------------------------------------------------------------------------------------------------|---|
|    |                                                                                                    | × |
|    | 🔶 🚂 Мастер импорта сертификатов                                                                     |   |
|    | · ····································                                                              |   |
|    |                                                                                                    |   |
|    | Хозиилише селтификатор                                                                              |   |
|    | Хранилище сертификатов - это системные области, в которых                                           |   |
|    | хранятся сертификаты.                                                                               |   |
|    |                                                                                                    |   |
|    | Windows автоматически выберет хранилище, или вы можете указать<br>расположение сертификата вручную. |   |
|    | Автоматически выбрать хранилище на основе типа сертификата                                          |   |
|    | <ul> <li>Поместить все сертификаты в следующее хранилище</li> </ul>                                 |   |
|    |                                                                                                    |   |
|    |                                                                                                    |   |
|    |                                                                                                    |   |
|    |                                                                                                    |   |
|    |                                                                                                    |   |
|    |                                                                                                    |   |
|    |                                                                                                    |   |
|    |                                                                                                    |   |
|    |                                                                                                    |   |
|    |                                                                                                    |   |
|    |                                                                                                    |   |
|    |                                                                                                    |   |
|    | <u>Да</u> лее Отмена                                                                                |   |
| 44 |                                                                                                    |   |
|    | выберете пункт доверенные корневые центры сертификации и нажмите кнопку ОК.                         |   |
|    | Выбор хранилища сертификата Х                                                                       |   |
|    |                                                                                                    |   |
|    | сотите уранилище сертификатов, которое вы<br>хотите использовать.                                   |   |
|    |                                                                                                    |   |
|    | Личное                                                                                              |   |
|    | Доверенные корневые центры сертис                                                                   |   |
|    | Доверительные отношения в предпри                                                                   |   |
|    | Промежуточные центры сертификаци                                                                    |   |
|    |                                                                                                    |   |
|    |                                                                                                    |   |
|    |                                                                                                    |   |
|    | Показать физические хранилища                                                                       |   |
|    | ОК Отмена                                                                                           |   |
|    |                                                                                                    |   |

12. В окне Мастера импортов сертификатов нажмите кнопку Далее.

13. Проверьте правильность выбранного хранилища и нажмите кнопку Готово.

| 🔶 😺 Мастер импорта сертификатов                                          | × |
|--------------------------------------------------------------------------|---|
| Завершение мастера импорта сертификатов                                  |   |
| Сертификат будет импортирован после нажатия кнопки "Готово".             |   |
| Были указаны следующие параметры:                                        |   |
| Хранилище сертификатов, выбранное пользователем Доверенные корневые цент |   |
| Содержимое Сертификат                                                    |   |
|                                                                          |   |
|                                                                          |   |
|                                                                          |   |
|                                                                          |   |
|                                                                          |   |
|                                                                          |   |
|                                                                          |   |
|                                                                          |   |
|                                                                          |   |
|                                                                          | _ |
| <u>Г</u> отово Отмена                                                    | J |

14. После успешного импорта нажмите ОК и закройте окно браузера. В противном случае повторите процедуру, описанную в данном разделе.

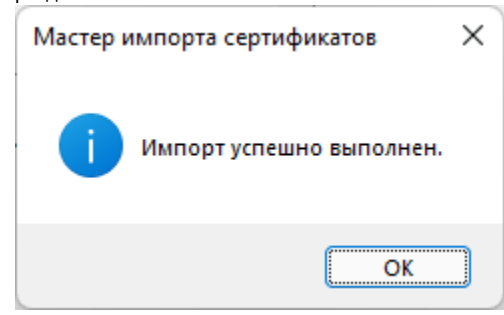